## Connexion à une iSCSI target depuis un poste Windows 7 à l'aide de l'initiateur iSCSI de la firme.

Inscrire l'adresse IP de la machine cible hébergeant l'iSCSI

| bles          | Découverte                     | Cibles favorites                       | Volumes et périphériques                                 | RADIUS                  | Configuration |
|---------------|--------------------------------|----------------------------------------|----------------------------------------------------------|-------------------------|---------------|
| Conn          | exion rapide                   |                                        |                                                          |                         |               |
| Pour<br>adres | découvrir une<br>sse IP ou nom | cible et s'y conn<br>DNS, puis clique: | ecter à l'aide d'une connexio<br>z sur Connexion rapide. | on de <mark>base</mark> | e, tapez son  |
| Cible         | 192                            | .168.1.150                             |                                                          | Conne                   | xion rapide   |
| Cibles        | s découvertes                  |                                        |                                                          |                         | ,             |
|               |                                |                                        |                                                          | A                       | ctualiser     |
| Nom           | ı                              |                                        | St                                                       | atut                    |               |

La liste des cibles devrait apparaître, ici une seule a été configurée :

| es cibles qui sont disponibles pour<br>ourni sont répertoriées ci-après. Si<br>devez connecter chaque cible individ | la connexion à l'adresse IP ou au nom DNS<br>plusieurs cibles sont disponibles, vous<br>duellement. |
|----------------------------------------------------------------------------------------------------|----------------------------------------------------------------------------------------------------|
| es connexions établies ici seront a<br>entative de restauration sera effec                                          | joutées à la liste des cibles favorites et une<br>tuée à chaque redémarrage de l'ordinateur.        |
| Cibles découvertes                                                                                                  |                                                                                                    |
| Nom                                                                                                    | Statut                                                                                              |
|                                                                                                    |                                                                                                    |
| tapport de progression                                                                                              |                                                                                                    |
| Rapport de progression<br>Impossible de se connecter à la ci                                                        | ble.                                                                                                |

Puis cliquer sur Terminer

Retour à la première fenêtre...

| Decouverte Cibles fa          | vorites Volumes et pé      | riphériques                | RADIUS    | Configuration |  |
|-------------------------------|----------------------------|----------------------------|-----------|---------------|--|
| Connexion rapide              |                            |                            |           |               |  |
| Pour découvrir une cible et : | s'y connecter à l'aide d'u | une <mark>connexi</mark> c | on de bas | e, tapez son  |  |
| adresse IP ou nom DNS, pui    | s cliquez sur Connexion    | rapide.                    |           |               |  |
|                               |                            |                            |           |               |  |
| Cible :                       | Connexion rapide           |                            |           |               |  |
| ibles découvertes             |                            |                            |           |               |  |
|                               |                            |                            | A         | ctualiser     |  |
|                               |                            | 1038                       |           | ctuanoer      |  |
| Nom                           |                            | St                         | atut      |               |  |
| iqn.2006-01.com.openfiler:    | tsn.dd2ac2f639f4           | In                         | actif     |               |  |
|                               |                            |                            |           |               |  |
|                               |                            |                            |           |               |  |

Paramétrage de l'authentification CHAP sur la station windows. Retrouver ses login/pass avec lequel on a sécurisé le "incoming"

| aramètres avancés                                                                                 | ? ×                                                                                                    |  |  |  |  |
|---------------------------------------------------------------------------------------------------|----------------------------------------------------------------------------------------------------|--|--|--|--|
| Général IPSec                                                                                     |                                                                                                    |  |  |  |  |
| - Se connecter en utilisa                                                                         | nt                                                                                                    |  |  |  |  |
| Adaptateur local :                                                                                | Par défaut 🔹                                                                                                    |  |  |  |  |
| IP de l'initiateur :                                                                              | Par défaut 🔹                                                                                                    |  |  |  |  |
| IP du portail cible : Par défaut                                                                  |                                                                                                    |  |  |  |  |
| - CRC / somme de contr                                                                            | ôle                                                                                                    |  |  |  |  |
| 🔲 Résumé des donnée                                                                               | s Résumé d'en-tête                                                                                                    |  |  |  |  |
| Activer l'ouverture d                                                                             | le session CHAP                                                                                                    |  |  |  |  |
| Informations d'ouvert                                                                             | ure de session CHAP                                                                                                    |  |  |  |  |
| l'initiateur.<br>Pour utiliser cette fonc<br>cible pour l'initiateur. L<br>autre nom est spécifié | tion, spécifiez le nom et le secret CHAP qui ont été configurés sur la<br>e nom par défaut est le nom de l'initiateur du système, sauf si un |  |  |  |  |
| Nom : userchapin                                                                                  |                                                                                                    |  |  |  |  |
| Secret de la cible :                                                                              |                                                                                                    |  |  |  |  |
| Effectuer une authe<br>Pour utiliser l'authentif<br>Configuration ou utilise                      | ntification mutuelle<br>ication CHAP mutuelle, spécifiez un secret initiateur sur la page<br>z RADIUS.                                       |  |  |  |  |
| Utiliser RADIUS pou                                                                               | r générer les informations d'authentification de l'utilisateur<br>r authentifier les informations d'identification de la cible               |  |  |  |  |
|                                                                                                   | OK Annuler Appliquer                                                                                                    |  |  |  |  |

| priétés                                                                                                    |                     |                     |
|----------------------------------------------------------------------------------------------------|---------------------|---------------------|
| essions Groupes de portails                                                                                                    |                     |                     |
|                                                                                                    | ĺ                   | Actualiser          |
| Identificateur                                                                                                    |                     |                     |
| ffffa8005c3f018-4000013700000017                                                                                                    |                     |                     |
| Pour ajouter une session, cliquez sur Ajouter un                                                                                                    |                     |                     |
| session.                                                                                                    |                     | Ajouter une session |
| Pour déconnecter une ou plusieurs sessions,<br>sélectionnez chaque session, puis cliquez sur<br>Déconnexion.                                                                            | [                   | Déconnexion         |
| Pour afficher les périphériques associés à une<br>session, sélectionnez une session, puis cliquez s<br>Périphériques.                                                                   | sur (               | Périphériques       |
| Informations de la session                                                                                                    |                     |                     |
| Balise du groupe de portails cible :                                                                                                    | 1                   |                     |
| État :                                                                                                    | Conn                | ecté                |
| Nombre de connexions :                                                                                                    | 1                   |                     |
| Nombre maximal de connexions autorisées :                                                                                                    | 1                   |                     |
| Authentification :                                                                                                    | CHAF                | 2                   |
| Résumé d'en-tête :                                                                                                    | Aucu                | n spécifié          |
| Résumé des données :                                                                                                    | Aucu                | n spécifié          |
| Configurer une session à connexions multiples<br>Pour ajouter des connexions supplémentaires<br>une session ou configurer une stratégie MCS<br>une session spécifique, cliquez sur MCS. | a (MCS<br>à<br>pour | )<br>MCS            |
| En savoir plus sur les sessions iSCSI.                                                                                                    |                     |                     |
|                                                                                                    | OF                  | Annuler             |

|                        | Découverte                                 | Cibles favorites                           | Volumes et périphériques                                                                                       | RADIUS               | Configuration               |
|------------------------|--------------------------------------------|--------------------------------------------|----------------------------------------------------------------------------------------------------|----------------------|-----------------------------|
| Conne                  | exion rapide                               |                                            |                                                                                                    |                      |                             |
| Pour<br>adres<br>Cible | découvrir une<br>se IP ou nom              | i cible et s'y conn<br>i DNS, puis clique; | ecter à l'aide d'une connexio<br>z sur Connexion rapide.                                                       | on de base           | e, tapez son<br>xion rapide |
| Cibles                 | découvertes                                | 8                                          |                                                                                                    |                      |                             |
|                        |                                            |                                            |                                                                                                    | A                    | ctualiser                   |
|                        |                                            |                                            | St                                                                                                    | tatut                |                             |
| Nom                    | ign.2006-01.com.openfiler:tsn.dd2ac2f639f4 |                                            | And a second second second second second second second second second second second second second second second | CONTRACTOR OF STREET |                             |

initialisation du disque dur iSCSI dans windows : clic droit Gerer sur Ordinateur puis Gestion des disques

| vous devez initialiser un disqu<br>puisse y accéder.                                                 | ue avant que le gesti                                               | onnaire de disc                            | lues logiques                        |
|----------------------------------------------------------------------------------------------------|---------------------------------------------------------------------|--------------------------------------------|--------------------------------------|
| Sélectionnez les disques :                                                                           |                                                                     |                                            |                                      |
| ☑ Disque 2                                                                                           |                                                                     |                                            |                                      |
|                                                                                                    |                                                                     |                                            |                                      |
|                                                                                                    |                                                                     |                                            |                                      |
| Utilisez le type de partition sui                                                                    | ivant pour les disque                                               | s sélectionnés                             | :                                    |
| Secteur de démarrage prin                                                                            | ncipal                                                              |                                            |                                      |
| © Partition GPT (GUID Partiti                                                                        | ion Table)                                                          |                                            |                                      |
| Remarque : le style de partitio<br>versions de Windows. Il est re<br>disques utilisés sur les ordina | on GPT n'est pas reco<br>commandé pour les<br>teurs à processeur lt | onnu par toutes<br>disques dépas<br>anium. | les précédentes<br>ssant 2 To ou les |
|                                                                                                    | -                                                                   |                                            | 1                                    |

| Disque 2<br>De base<br>48,12 Go<br>En ligne | 48,12 Go<br>Non alloué |
|---------------------------------------------|------------------------|
|---------------------------------------------|------------------------|

Le disque est maintenant initialisé, il reste à le formater (comme si c'était un disque dur branché sur l'ordinateur).

| Assistant Création d'un volume simple                                                                                                    |
|----------------------------------------------------------------------------------------------------|
| Attribuer une lettre de lecteur ou de chemin d'accès<br>Pour un accès plus facile, vous pouvez assigner une lettre de lecteur ou un chemin d'accès au<br>lecteur sur votre partition. |
| Attribuer la lettre de lecteur suivante :   Monter dans le dossier NTFS vide suivant :   Parcourir   Ne pas attribuer de lettre de lecteur ni de chemin d'accès de lecteur            |
| < Précédent Suivant > Annuler                                                                                                    |

| Assistant Création d'un volume simple                                                                            |                                       |  |  |  |  |
|----------------------------------------------------------------------------------------------------|---------------------------------------|--|--|--|--|
| Formater une partition<br>Pour stocker des données sur cette parti                                               | tion, vous devez d'abord la formater. |  |  |  |  |
| Indiquez si vous voulez formater cette partition, et le cas échéant, les paramètres que vous voulez<br>utiliser. |                                       |  |  |  |  |
| Ne pas formater ce volume                                                                                        |                                       |  |  |  |  |
| Formater ce volume avec les paramètres suivants :                                                                |                                       |  |  |  |  |
| Système de fichiers :                                                                                            | NTFS 🔹                                |  |  |  |  |
| Taille d'unité d'allocation :                                                                                    | Par défaut 👻                          |  |  |  |  |
| Nom de volume :                                                                                                  | iscsl                                 |  |  |  |  |
| Effectuer un formatage rap                                                                                       | bide                                  |  |  |  |  |
| Activer la compression des fichiers et dossiers                                                                  |                                       |  |  |  |  |
|                                                                                                    |                                       |  |  |  |  |
|                                                                                                    | < Précédent Suivant > Annuler         |  |  |  |  |

| Disque 2 |                             |
|----------|-----------------------------|
| De base  | ISCSI (R:)                  |
| 48,12 Go | 48,12 Go NTFS               |
| En ligne | Sain (Partition principale) |

Puis dans Ordinateur (poste de travail), le disque apparaît enfin ! Prêt à être utilisé !

| Disqu                      | es durs (3)                                               |
|----------------------------|-----------------------------------------------------------|
|                            | 500_Win7 (C:)                                             |
|                            | 70,3 Go libres sur 117 Go                                 |
|                            | 500_Win7_Stock (D:)                                       |
| C                          | 372 Go libres sur 716 Go                                  |
|                            | iSCSI (R:)                                                |
| C'                         | 48,0 Go libres sur 48,1 Go                                |
| <ul> <li>Périph</li> </ul> | nériques utilisant des supports de stockage amovibles (3) |
| DVD                        | Lecteur DVD RW (E:)                                       |

Retour dans l'interface web de l'Openfiler, Vue du client connecté...

| openfiler                                                                | 02:23:11 up 37 min, 0 users, load         | 02:23:11 up 37 min, 0 users, load average: 0.00, 0.00, 0.00 |                               |
|--------------------------------------------------------------------------|-------------------------------------------|-------------------------------------------------------------|-------------------------------|
| 🌺 Status 🛱 System 🚔 Volur                                                | nes 🛿 Quota 🚔 Shares 🏾 🌽 Service          | s 🤌 Accounts                                                |                               |
| icoci status                                                             |                                           |                                                             | Status section                |
| Open sessions for iSCSI target im 2005-01 com openfiler tan dd2ac2f639f4 |                                           |                                                             | iSCSI Targets                 |
| Televilles                                                               | Talkistan Maran                           |                                                             | Support resources             |
| 562950876233792                                                          | iqn.1991-05.com.microsoft:vindioudvindiou | View                                                        | 🍓 Report bug<br>📰 Get support |